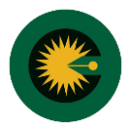

{پر کردن فیدهای ستاره دار (\*) الزامی است}

۱- انتخاب منو امور مالی - زیر منو ثبت فیش کارشناسی

|                    |                           |              |                              | •   |
|--------------------|---------------------------|--------------|------------------------------|-----|
| and also for the   | ثبت فیش کارشناسی          |              |                              |     |
| ا مستحصات من       | مشخصات فيش                |              |                              |     |
| ا امور مالی 🔶 ۱    | شماره فيش*                | تاريخ واريز* | تاريخ واريز*                 |     |
| ت فیش کارشناسی 🔶 ۲ | واریز به حساب*            | کد پیگیری    | کد پیگیری                    |     |
| یری عملکرد         | دادگستری کل<br>وارینکننده | *مادگاه      | دادگاه*                      |     |
| ا امنیت            |                           | آستارا اجرا  | آستارا اجرای احکام حل اختلاف | ۹ ۲ |

۲- ثبت مشخصات فیش

|                              | شخصات فیش                                          |
|------------------------------|----------------------------------------------------|
| تاريخ واريز* 🔶 ۲             | ه فیش* 🔶 ۱                                         |
| کد پیگیری ۴ 🛶                | به حساب* 🔶                                         |
| ~                            | ادگستری کل                                         |
| دادگاه*                      | ئىندە 🔶 ۵                                          |
| آستارا اجرای احکام حل اختلاف |                                                    |
|                              | فیش (ریال)* 🔶 ۲                                    |
|                              | بحات 🔶 ۲                                           |
|                              | تاریخ واریز* ۲ ۲ ۲ ۲ ۲ ۲ ۲ ۲ ۲ ۲ ۲ ۲ ۲ ۲ ۲ ۲ ۲ ۲ ۲ |

۳- انتخاب کارشناسان مرتبط با فیش: با گزینش کلید "انتخاب" و درج کدملی، کارشناس مورد نظر را ثبت کنید

|   |           |                                     | کارشناسان فیش |
|---|-----------|-------------------------------------|---------------|
| × | ۲         | انتخاب كارشناس                      |               |
|   | ، نمایید. | کد ملی کارشناس را بدون خط تیرہ وارد | 100           |
|   |           | بررسی کد ملی 🔶 ۳                    |               |
|   |           |                                     |               |
|   |           | י —                                 | ◄ انتخاب      |

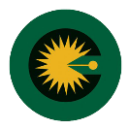

۵- الصاق تصویر روی فیش، پشت فیش و تصویر دستور پرداخت

|                                              | فايل ضميمه                                                                                                    |
|----------------------------------------------|----------------------------------------------------------------------------------------------------|
| تصویر پشت فیش*<br>No file chosen Choose File | <ul> <li>&gt; فرمت های مجاز تصویر عبارتند از: png , bmp , jpeg , jpg</li> <li>&gt; بیش ترین حجم مجاز تصویر ۲ مگابایت است.</li> <li>۱ (وی فیش*)</li> <li>No file chosen Choose File</li> </ul> |
|                                              | تصویر دستور پرداخت<br>No file chosen Choose File                                                                                                    |
|                                              | ئېت فیش 🔶                                                                                                    |

۶- بعد از ثبت، فیش در دست بررسی قرار خواهد گرفت، اطلاعات فیش توسط کاربران مالی بررسی و اعتبارسنجی می گردد و نتیجه در منو پیگیری فیش کارشناسی قابل مشاهده است.

| 畠 مشخصات من             | پیگیری فیش کارشناسی             |            |               |             |                         |             |                                                    |        |   |
|-------------------------|---------------------------------|------------|---------------|-------------|-------------------------|-------------|----------------------------------------------------|--------|---|
| 🛩 كارتابل               | از تاریخ ثبت                    |            |               | تا تاري     | تا تاريخ ثبت            |             |                                                    |        |   |
| @ امور مالی             | شماره فيه                       | ئن         |               |             | جست                     | و جو 🛛 جست  | و جو از نو                                         |        |   |
| ثبت فیش کارشناسی        | * تمامی مبالغ به ریال می باشند. |            |               |             |                         |             |                                                    |        |   |
| پیگیری فیش کارشناسی     | رديف                            | تاريخ ثبت  | شمارہ<br>فیش  | تاريخ واريز | دادگاه                  | ميلغ        | وضعيت                                              | جزئيات |   |
| دراهن عملترد<br>۹ امنیت | 1                               | 1F01/0F/0V | ۱۲۳۴۵۶        | 1601/06/08  | رشت اجرای احکام کیفری   | 10,000,000  | مشخصات فیش با<br>تصویر بارگذاری شده<br>مغایرت دارد | 0      |   |
|                         | ۲                               | 1501/05/07 | <b>۸۷۷۸۶۶</b> | 1F01/0F/0V  | بندرانزلى دادگاه انقلاب | ۵۰۰,۰۰۰,۰۰۰ | در دست بررسی                                       | 0      | Ē |